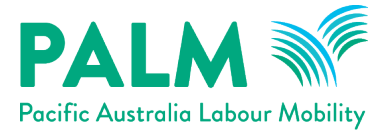

# PALMIS approved employer portal – getting started guide

## Contents

| 1. | How to access the approved employer portal            | .2 |
|----|-------------------------------------------------------|----|
| 2. | How to verify your employer details                   | .7 |
| 3. | How to add more users to your account                 | 11 |
| 4. | How to find your deed?                                | 13 |
| 5. | How to find your temporary activities sponsor details | 15 |
| 6. | How to find your labour hire licences                 | 16 |
| 7. | What do I do if I need further help?                  | 18 |

Last updated: 20 March 2024

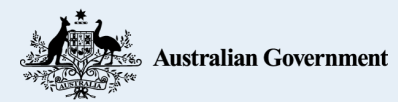

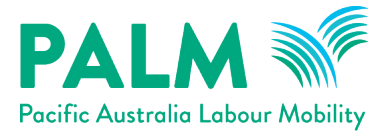

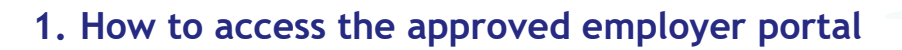

New Pacific Australia Labour Mobility (PALM) scheme employers will receive an invitation email to access the PALMIS approved employer portal (AE portal). The invitation will be sent to the same email address where the PALM scheme deed was sent.

Please see sample invitation email below:

Click the (portal.palmscheme.gov.au) 'account login' button to begin.

| PALI<br>Pocific Australia | Labour Mobility                                                                                  |
|---------------------------|--------------------------------------------------------------------------------------------------|
| Hi PALM IT S              | Systems,                                                                                         |
| You have be<br>link:      | en invited to the PALM Portal. To setup your account, please follow this                         |
|                           | Account Login                                                                                    |
|                           | n 2 Dianan an II dha Daoifi a labann Eacilite (DLE) an                                           |
| Questio<br>1800 51        | ns? Please call the Pacific Labour Facility (PLF) on<br>51 31 or email <u>palm@dewr.gov.au</u> . |
| Questio<br>1800 51 !      | 51 31 or email <u>palm@dewr.gov.au</u> .                                                         |

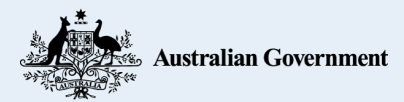

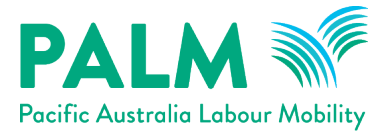

1. In the signup page, click the 'send verification code' button.

This will send a verification email to your registered email address with the PALM scheme.

| PALM M<br>Pacific Australia Labour Mability |                                                                                                    |  |
|---------------------------------------------|----------------------------------------------------------------------------------------------------|--|
|                                             |                                                                                                    |  |
|                                             | Complete Signup<br>Please follow the process to verify your email<br>Email Address<br>birds_from_space@yahoo.com<br>Send verification code<br>Continue |  |
|                                             |                                                                                                    |  |

2. Open the verification code email and retrieve your code.

Please see the example below.

| Ve                        | erify your email address                                     |
|---------------------------|--------------------------------------------------------------|
| Thanks                    | for verifying your <u>PALMITSystems@dewr.gov.au</u> account! |
| Your c                    | ode is: 139526                                               |
| Sincere<br><i>Pacific</i> | ely,<br>Labour Facility                                      |

If you have any issues receiving an account verification code, please contact the PALM scheme support service line at (<u>palm@dewr.gov.au</u>) or call (1800 51 51 31).

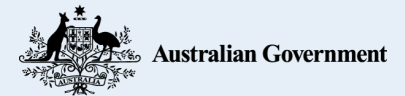

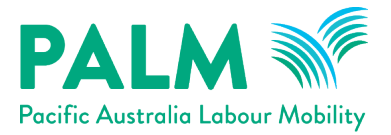

3. Enter the verification code into the 'verification code' field and click the 'verify code' button. You will only need to complete this process once to verify your email address.

| Complete Signup                                                                            |       |
|--------------------------------------------------------------------------------------------|-------|
| We have sent a verification code to your ir<br>Please enter it below to verify your email. | nbox. |
| Email Address                                                                              |       |
| birds_from_space@yahoo.com                                                                 |       |
| Verification Code                                                                          |       |
|                                                                                            |       |

4. Click the 'continue' button to proceed. Next, you will need to enter your phone number. This will be used to verify your identity each time you log in to the AE portal.

| Complete Signup                                                                          |
|------------------------------------------------------------------------------------------|
| Thank you for verifying your email address. Y<br>can now continue to reset your password |
| birds from space@vaboo.com                                                               |

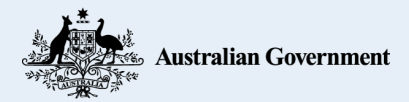

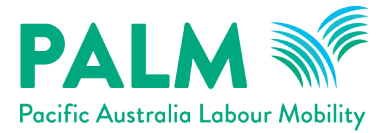

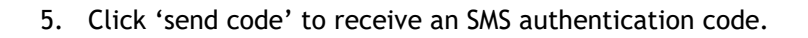

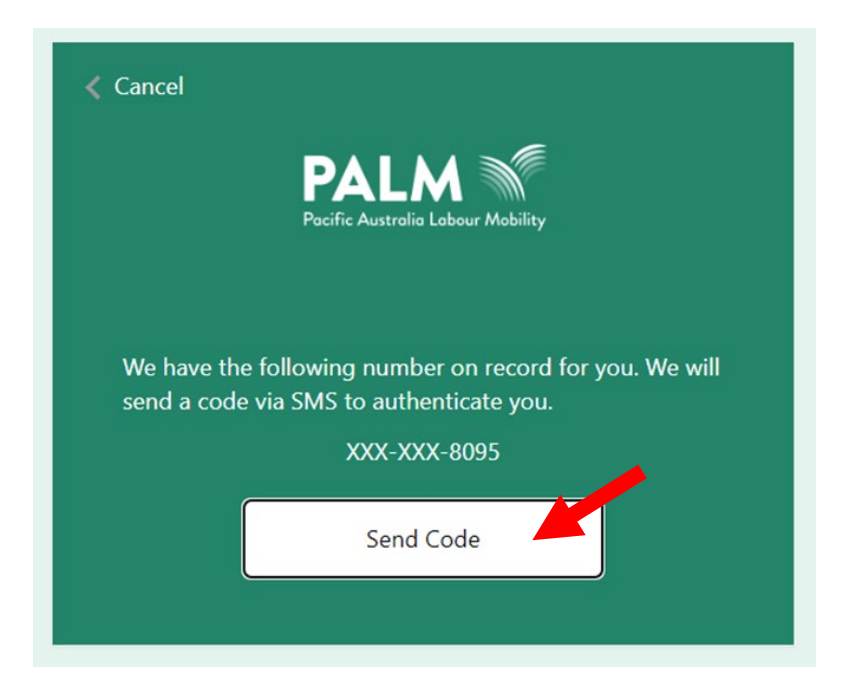

6. Enter the code from the SMS into the provided field and click 'verify code'.

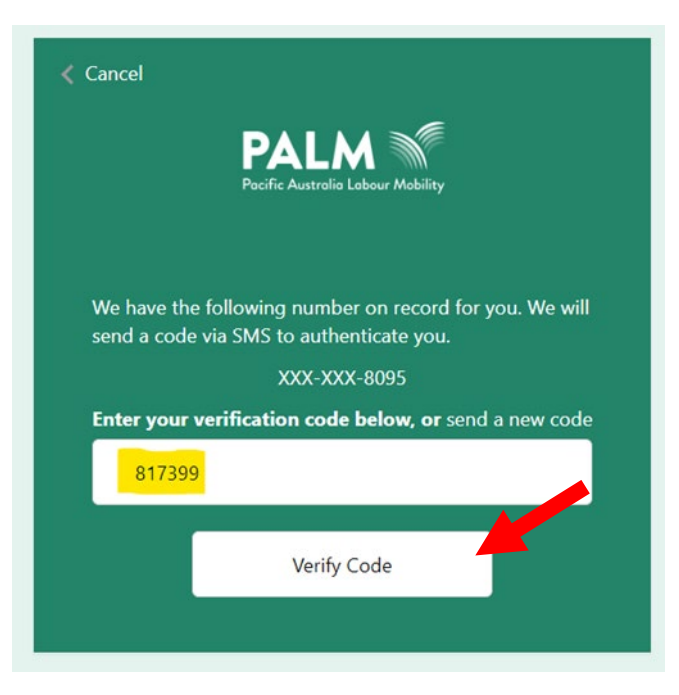

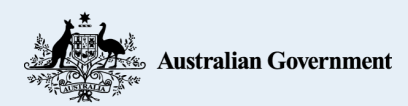

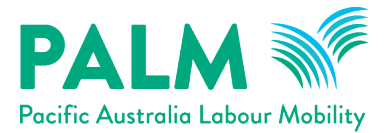

7. You will then need to create a new password for your account. Once you have done this, click the 'continue' button to proceed.

| PALM Pucific Australia Labour Mubility |                |  |
|----------------------------------------|----------------|--|
|                                        |                |  |
|                                        | Password Reset |  |

8. You will now be able to login to your account with your email and password.

| PALM |                                                                                          |  |
|------|------------------------------------------------------------------------------------------|--|
|      |                                                                                          |  |
|      | Sign In<br>Email Address<br>birds_from_space@yahoo.com<br>Password Forgot your password? |  |
|      |                                                                                          |  |

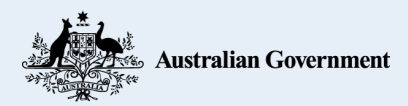

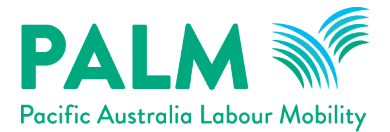

## 2. How to verify your employer details

After logging into your account for the first time, you will need to check your employer details are correct.

| PALM                         |       |                   |                          |                      |                                                             | 🍳 Clark Tent 🗦 |
|------------------------------|-------|-------------------|--------------------------|----------------------|-------------------------------------------------------------|----------------|
| Gi Action Items              | Home  | > Action Item     | IS                       |                      |                                                             |                |
| A Notices                    | Ac    | tion Iter         | ms                       |                      |                                                             |                |
| iii Recruitment >            |       | aleuer Deteile    | Descritment Diane        | 1                    |                                                             |                |
| 📩 Visas                      | Emp   | ployer Details    | Recruitment Plans        |                      |                                                             |                |
| 🚊 Workers >                  | Open  | Action Items      |                          |                      |                                                             |                |
| Mobilisations >              | Click | on an action iter | m in the list to view an | d manage it's record |                                                             |                |
| 🔓 Employer Details           | GUGN  | on an action iter | in the day to their an   | a manage it a record |                                                             |                |
| 1 Report an Incident         | Q     | Search            |                          | Search               |                                                             | 🔳 Unread       |
| My Inbox                     |       |                   |                          |                      |                                                             |                |
|                              | ту    | pe                | Date 🕈                   | Regarding            | Subject                                                     |                |
|                              | No Co | orrespondence     | 14/07/2023 10:56 AM      | worker tripped       | Your enquiry has been submitted - Reference No:<br>EQ004140 | View Details   |
|                              | No    |                   | 10/07/2023 3:19 PM       | RP0960               | IRD Response for RP RP0960                                  | View Details   |
|                              | No No | otification       | 27/06/2023 9:15 AM       | RP0920               | IRD Response for RP RP0920                                  | View Details   |
|                              | No No | otification       | 20/06/2023 10:02 AM      | RP0910               | IRD Response for RP RP0910                                  | View Details   |
|                              | No No | otification       | 20/06/2023 9:32 AM       | RP0906               | IRD Response for RP RP0906                                  | View Details   |
| Australian Government        | No No | otification       | 20/06/2023 9:19 AM       | RP0905               | IRD Response for RP RP0905                                  | View Details   |
| Privacy Policy<br>Contact Us | No No | otification       | 16/06/2023 11:49 AM      | RP0861               | IRD Response for RP RP0861                                  | View Details   |
| f 🗅                          | No No | otification       | 14/06/2023 9:23 AM       | RP0872               | IRD Response for RP RP0872                                  | View Details   |

1. Click 'employer details' from the menu on the left.

| PALM<br>Pacific Australia Labour Mobility |                                                                    |
|-------------------------------------------|--------------------------------------------------------------------|
| G Action Items                            | Home > Action Items                                                |
| A Notices                                 | Action Items                                                       |
| 🞁 Recruitment >                           | Employer Details Recruitment Plans                                 |
| 🛨 Visas                                   |                                                                    |
| 🚊 Workers >                               | Open Action Items                                                  |
| Mobilisations >                           | Click on an action item in the list to view and manage it's record |
| 占 Employer Details                        |                                                                    |
| ! Report an Incident                      | Q Search Search                                                    |
| 🥁 My Inbox                                | Type Date <b>\</b> Regarding                                       |

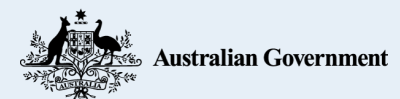

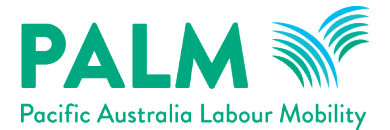

2. In the employer details page, review your basic details under the 'my details' tab to ensure your employer details are correct.

| PALM                  |                    |                      |                |                 |                  | 🧕 Clark Tent >    |
|-----------------------|--------------------|----------------------|----------------|-----------------|------------------|-------------------|
| G Action Items        | Home > Action Item | s > Employer Details |                |                 |                  |                   |
| A Notices             | Employer           | Det                  |                |                 |                  |                   |
| 🟥 Recruitment >       |                    |                      |                |                 |                  |                   |
| 🛨 Visas               | My Details         | Users                | Deeds          | TASs            | LHLs             | Hosts             |
| 🚊 Workers >           |                    | 2                    |                |                 |                  |                   |
| Mobilisations >       | Basic Details      |                      |                |                 |                  |                   |
| 🔓 Employer Details    | Business Details   |                      |                |                 |                  |                   |
| 🕛 Report an Incident  |                    |                      |                |                 |                  |                   |
| 🞽 My Inbox            | Entity Name *      | 6Boost               |                |                 |                  |                   |
|                       | Business Name      | Boost Juice          |                |                 |                  |                   |
|                       | ABN                | 70 606 982 576       |                |                 |                  |                   |
|                       | Registered Addre   | 955                  | Postal Address |                 | Location Address |                   |
| 22.2                  | Street 1           | 171 Lovell Street    | Street 1       | 30 Shore Street | Street 1         | 171 Lovell Street |
|                       | Street 2           |                      | Street 2       | -               | Street 2         | -                 |
| Australian Government | Street 3           |                      | Street 3       | s <del></del>   | Street 3         | -                 |

3. Click the 'edit employer' button to add a new address or remove any old addresses shown in your account.

| tion Items           |                  |                |                |             |                |    |
|----------------------|------------------|----------------|----------------|-------------|----------------|----|
| tices                | Basic Details    |                |                |             |                |    |
| <u>c</u> ruitment >  |                  |                |                |             |                |    |
| as                   | Business Details |                |                |             |                |    |
| orkers >             | Entity Name *    | 6Boost         |                |             |                |    |
| bilisations >        | Business Name    | Boost Juice    |                |             |                |    |
| ployer Details       | ABN              | 70 606 982 57€ |                |             |                |    |
| port an Incident     |                  |                |                |             |                |    |
| Inbox                | Registered Addre | ss             | Postal Address | <b>1</b>    | Location Addre | ss |
|                      | Street 1         | -              | Street 1       | 30 Shore \$ | Street 1       | —  |
|                      | Street 2         | -              | Street 2       | _           | Street 2       | -  |
|                      | Street 3         | -              | Street 3       | -           | Street 3       | -  |
|                      | City             | 1000           | City           | -           | City           | _  |
|                      | State            | _              | State          | -           | State          | _  |
|                      | Post Code        | -              | Post Code      | —           | Postcode       | -  |
|                      | Country          | -              | Country        | -           | Country        | -  |
| ustralian Government |                  |                |                |             |                |    |
| Privacy Policy       | Edit Employer    |                |                |             |                |    |

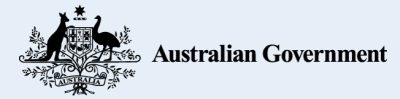

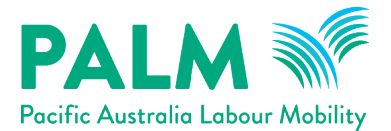

4. Once you have finished editing your employer details, click 'update' to update your information.

| PALM Profile Labour Mushing       |                   |             |                |        |                  | Clark Tent |
|-----------------------------------|-------------------|-------------|----------------|--------|------------------|------------|
| G Action Items                    | Basic Details     |             |                |        |                  |            |
|                                   |                   |             |                |        |                  |            |
| Recruitment >                     | Business Details  |             |                |        |                  |            |
| 🛨 Visas                           | Entity Name *     | 68oost      |                |        |                  |            |
| 🚊 Workers >                       | Rusiaaas Nama     |             |                |        |                  |            |
| Mobilisations >                   | Business Name     | Boost Juice |                |        |                  |            |
| 🔓 Employer Details                | ABN               | 70 606 982  |                |        |                  |            |
| <u>R</u> eport an Incident        |                   |             |                |        |                  |            |
| 🔛 My Inbax                        | Registered Addres | 55          | Postal Address |        | Location Address |            |
|                                   | Street 1          |             | Street 1       | 30 Shc | Street 1         |            |
|                                   | Street 2          |             | Street 2       |        | Street 2         |            |
|                                   | Street 3          |             | Street 3       |        | Street 3         |            |
|                                   | City              |             | City           |        | City             |            |
|                                   | State             |             | State          |        | State            |            |
| ji-                               | Post Code         |             | Post Code      |        | Postcode         |            |
| Australian Government             | Country           |             | Country        |        | Country          |            |
| Privacy Policy<br>Contact Us<br>f | Update            |             |                |        |                  |            |

5. Click 'ok' to finalise your changes.

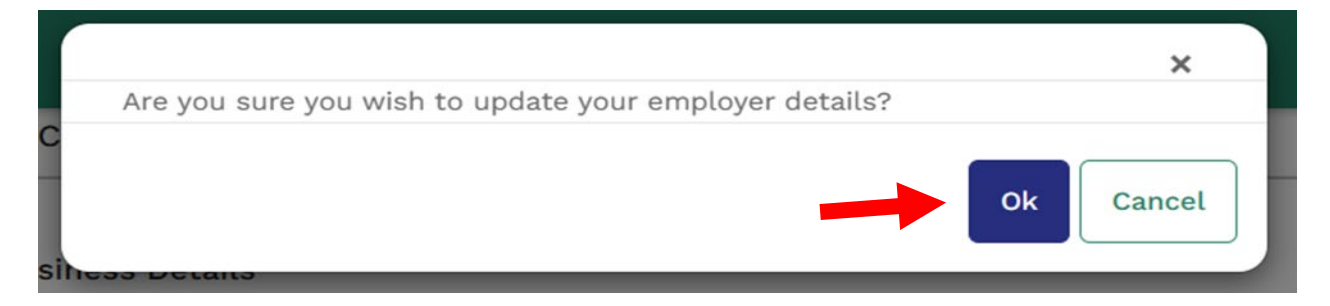

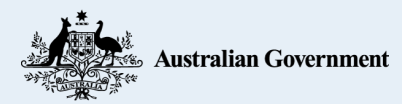

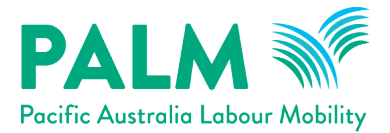

6. The saved changes will now be reflected in the basic details of the 'my details' tab.

| Palm Pacific Australia Labour Mebility  |                                       |                                         |                |            |                 | 🥝 Clark Tent           |
|-----------------------------------------|---------------------------------------|-----------------------------------------|----------------|------------|-----------------|------------------------|
| Gi Action Items                         | Home > Action Iten                    | ns > Employer Details                   |                |            |                 |                        |
| A Notices                               | Employe                               | Petails                                 |                |            |                 |                        |
| 讲 Recruitment >                         |                                       |                                         |                |            |                 |                        |
| 🛓 Visas                                 | My Details                            | Users                                   | Deeds          | TASs       | LHLs            | Hosts                  |
| 🚊 Workers >                             | Pacia Dataila                         |                                         |                |            |                 |                        |
| Mobilisations >                         |                                       |                                         |                |            |                 |                        |
| 🖹 Employer Details                      | Business Details                      | e                                       |                |            |                 |                        |
| • Report an Incident                    | business betak                        |                                         |                |            |                 |                        |
| 🥁 My Inbox                              | Entity Name *<br>Business Name<br>ABN | 6Boost<br>Boost Juice<br>70 606 982 57( |                |            |                 |                        |
|                                         | Registered Addr                       | ess                                     | Postal Address | r.         | Location Addres | s                      |
|                                         | Street 1                              | 171 Lovell Stree                        | Street 1       | 30 Shore 5 | Street 1        | 171 Lovell Stre        |
|                                         | Street 2                              | 575-12                                  | Street 2       | 5-55 A     | Street 2        |                        |
|                                         | Street 3                              |                                         | Street 3       | _          | Street 3        | -                      |
|                                         | City<br>State                         | Brisbane                                | City<br>State  | Westend    | City<br>State   | Brisbane<br>Queensland |
| Australian Government<br>Privacy Policy | Post Code                             | 4000                                    | Post Code      | 4101       | Postcode        | 4000                   |
| Contact Us                              | Country                               | Australia                               | Country        | Australia  | Country         | Australia              |

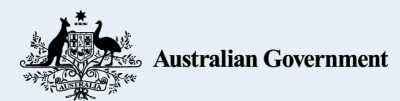

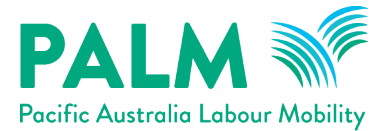

### 3. How to add more users to your account

Only admin roles have the appropriate permissions to add other users to your account.

The contact listed under your deed contact will be assigned the account administrator role.

1. To access your users, click the 'users' tab located within the employer details. The 'users' tab lists all of the current users with access to your account. Each user can edit and submit recruitment plans, mobilisations, etc.

| PALM M<br>Pocific Austrolio Labour Mobility |                    |                      |       |      |      | 🥝 Clark Tent > |
|---------------------------------------------|--------------------|----------------------|-------|------|------|----------------|
| Gi Action Items                             | Home > Action Item | s > Employer Details |       |      |      |                |
| A Notices                                   | Employer           | Details 💊            |       |      |      |                |
| 讲 Recruitment >                             |                    |                      |       |      |      |                |
| 📩 Visas                                     | My Details         | Users                | Deeds | TASs | LHLs | Hosts          |
| 🚊 Workers >                                 | Basic Details      |                      |       |      |      |                |
| 😕 Mobilisations >                           | Dasie Detaits      |                      |       |      |      |                |
| 🖹 Employer Details                          | Business Details   |                      |       |      |      |                |
| Report an Incident                          |                    |                      |       |      |      |                |
| 🚰 My Inbox                                  | Entity Name *      | 6Boost               |       |      |      |                |
|                                             | Business Name      | Boost Juice          |       |      |      |                |
|                                             | ABN                | 70 606 982 57€       |       |      |      |                |

#### 2. Click 'create user' to add a new user to your account.

| My Details | Users     | Deeds                      | TASs | LHLS        | Hosts        |
|------------|-----------|----------------------------|------|-------------|--------------|
| ers        |           |                            |      |             |              |
|            |           |                            |      |             | Create User  |
| First Name | Surname 🕇 | Email                      |      | Telephone   |              |
| A1         | A2        | rte@test.com               |      | 12347590213 | View Details |
| Beta       | alpha     | marney@test.com 0434567890 |      | 0434567890  | View Details |
| steve23    | steve23   | steve23@email.com          |      |             | View Details |
|            | -         | test1234@test.com          |      |             |              |

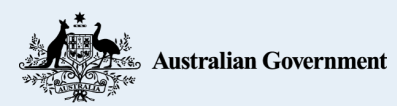

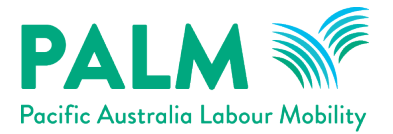

3. Complete the user form and click the 'create new user'. At a minimum, each account user will need to provide a first name, surname and email contact. It is recommended the account user also provide a phone number. The newly created user will now appear in your list of users.

| Create          | × |
|-----------------|---|
| First Name *    |   |
| Jimmy           |   |
| Surname *       |   |
| Crickett        |   |
| Email *         |   |
| JimmyC@test.com |   |
| Work Contact    |   |
| 0433891723      |   |
|                 |   |
|                 |   |
| Create New User |   |
|                 |   |

| and the second second second second second second second second second second second second second second second |           |                 |      |             |              |
|----------------------------------------------------------------------------------------------------|-----------|-----------------|------|-------------|--------------|
| My Details                                                                                                    | Users     | Deeds           | TASs | LHLs        | Hosts        |
| ers                                                                                                    |           |                 |      |             |              |
|                                                                                                    |           |                 |      |             | Create User  |
| First Name                                                                                                    | Surname 🕇 | Email           |      | Telephone   |              |
| A1                                                                                                    | A2        | rte@test.com    |      | 12347590213 | View Details |
| Data                                                                                                    | alpha     | marney@test.com |      | 0434567890  | View Details |
| Beta                                                                                                    |           |                 |      |             |              |

Should a newly created user not appear in your list of users, please contact the PALM scheme support service line at (<u>palm@dewr.gov.au</u>) or call (1800 51 51 31).

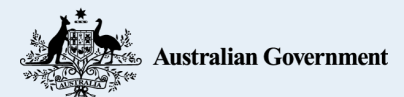

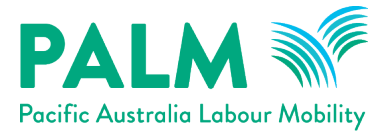

## 4. How to find your deed?

Please view and verify that all your information is correct.

1. To access your PALM scheme deed, click the 'deeds' tab located within the 'employer 'details page.

| PALM M<br>Pacific Australia Labour Mability |                     |                    |       | walkm | 🙆 🛛 O Ash Ketchum 🗲 |
|---------------------------------------------|---------------------|--------------------|-------|-------|---------------------|
| G Action Items                              | Home > Action Items | > Employer Details |       |       |                     |
| A Notices                                   | Employer I          | Details            |       |       |                     |
| 🞁 Recruitment >                             |                     |                    |       |       |                     |
| 🛨 Visas                                     | My Details          | Users              | Deeds | TASs  | LHLS                |
| 🚊 Workers >                                 | Rusiness Dataila    |                    |       |       |                     |
| Mobilisations >                             | Busiliess Detaits   |                    |       |       |                     |
| 🖹 Employer Details                          | Entity Name *       | (A.L Nasawa        |       |       |                     |
| • Report an Incident                        | Business Name       | -                  |       |       |                     |
| Mox Inbox                                   | ABN                 | 83 783 686 25      |       |       |                     |

2. Your current PALM scheme deed is listed in the deeds tab page.

| PALM Pacific Australia Labour Mebility |                          |                 |        |               | walkme      | 🙆 Ash Ketchum 🗦 |
|----------------------------------------|--------------------------|-----------------|--------|---------------|-------------|-----------------|
| Gi Action Items                        | Home > Action Items > Er | nployer Details |        |               |             |                 |
| A Notices                              | Employer Det             | ails            |        |               |             |                 |
| 🞁 Recruitment >                        |                          |                 |        |               |             |                 |
| 🛓 Visas                                | My Details               | Users           | De     | eds           | TASs        | LHLs            |
| 🚊 Workers >                            | Deeds                    |                 |        |               |             |                 |
| Mobilisations >                        |                          |                 |        |               |             |                 |
| 🖹 Employer Details                     | Name 🕇                   | Deed Type       | Status | Executed Date | Expiry Date |                 |
| • Report an Incident                   | AL Nasawa deed           | PALM            | Sent   | 07/07/2023    | 17/12/2027  | View Details    |
| 🖂 Inbox                                |                          |                 |        |               |             |                 |
|                                        |                          |                 |        |               |             |                 |
|                                        |                          |                 |        |               |             |                 |
|                                        |                          |                 |        |               |             |                 |

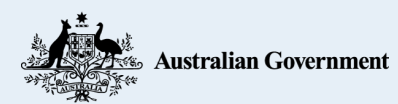

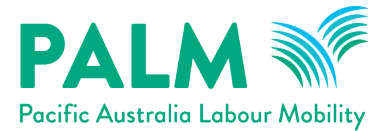

3. Click 'view details' to view further details about the deed.

|                           | Walk me |
|---------------------------|---------|
| Deed Details              | ×       |
|                           | ^       |
| Name *                    | 1       |
| AL Nasawa deed            |         |
| Employer *                |         |
| (A.L Nasawa & J.K Nasawa) |         |
| Deed Type *               |         |
| PALM                      |         |
| Deed Contact *            |         |
| Beta Tester               |         |
|                           |         |
| Endorsement Number        |         |
| 123456                    |         |
| Approval Conditions       |         |
| No                        |         |
|                           |         |
| Executed Date             |         |
| 07/07/2023                |         |
| Expiry Date               |         |
| 17/12/2027                |         |
|                           |         |
|                           | *       |

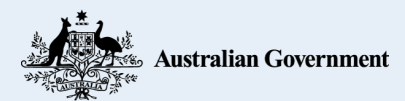

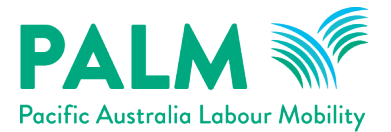

## 5. How to find your temporary activities sponsor details

Your account's current temporary activities sponsor (TAS) details can be found in the 'TASs' tab within the employer details page.

1. To access your TAS, click the 'TASs' tab located within the 'employer details' page.

| PALM M<br>Pacific Austrolio Lobour Mobility |                     |                    |       | walkme | O Ash Ketchum > |
|---------------------------------------------|---------------------|--------------------|-------|--------|-----------------|
| G Action Items                              | Home > Action Items | > Employer Details |       |        |                 |
| A Notices                                   | Employer [          | Details            |       |        |                 |
| 🞁 Recruitment >                             |                     |                    |       |        |                 |
| 📥 Visas                                     | My Details          | Users              | Deeds | TASs   | LHLs            |
| 🚖 Workers >                                 |                     |                    |       |        |                 |
| ➣ Mobilisations >                           | Business Details    |                    |       |        |                 |
| 🕒 Employer Details                          | Entity Name *       | (A.L Nasawa        |       |        |                 |
| • Report an Incident                        | Business Name       | -                  |       |        |                 |
| Minbox                                      | ABN                 | 83 783 686 25      |       |        |                 |

2. Your TAS details will be listed within this page.

| PALM<br>Pacific Australia Labour Mobility |                       |                  |       | walkme      | 🤒 Ash Ketchum 🗦       |
|-------------------------------------------|-----------------------|------------------|-------|-------------|-----------------------|
| G Action Items                            | Home > Action Items > | Employer Details |       |             |                       |
| A Notices                                 | Employer De           | etails           |       |             |                       |
| 🎁 Recruitment >                           |                       |                  |       |             | and the second second |
| 📥 Visas                                   | My Details            | Users            | Deeds | TASs        | LHLS                  |
| 🚊 Workers >                               | TASs                  |                  |       |             |                       |
| 😕 Mobilisations >                         |                       |                  |       |             |                       |
| 皆 Employer Details                        | Name 🕇                |                  |       | Expiry Date |                       |
| () Report an Incident                     | ABC12345678           |                  |       | 23/12/2027  |                       |
| Mox Inbox                                 |                       |                  |       |             |                       |

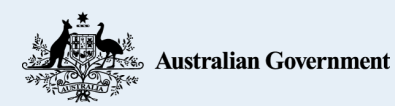

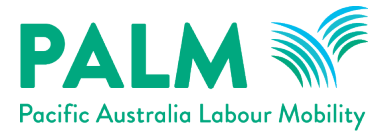

## 6. How to find your labour hire licences

If your organisation operates as a labour hire company, your account's labour hire licences (LHL) can be found in the 'LHLs' tab within the employer details page (where applicable).

1. To access your LHLs, click the LHLs tab located within the 'employer details' page.

| PALM Pocific Austrolis Labour Mobility |                     |                    |       | walkm | 🙆 🛛 Ash Ketchum 🗦 |
|----------------------------------------|---------------------|--------------------|-------|-------|-------------------|
| G Action Items                         | Home > Action Items | > Employer Details |       |       |                   |
| A Notices 10                           | Employer [          | Details            |       |       |                   |
| 讲 Recruitment >                        |                     |                    |       |       |                   |
| 🛓 Visas                                | My Details          | Users              | Deeds | TASs  | LHLS              |
| 🚖 Workers >                            | D D                 |                    |       |       |                   |
| Mobilisations >                        | Business Details    |                    |       |       |                   |
| 🖹 Employer Details                     | Entity Name *       | (A.L Nasawa        |       |       |                   |
| ? Report an Incident                   | Business Name       | -                  |       |       |                   |
| Mox Inbox                              | ABN                 | 83 783 686 25      |       |       |                   |

- 2. Your LHL details will be listed within this page.
- 3. Click 'view details' to view further details about each LHL. You can also edit the details if needed.

| PALM<br>Pocific Austrolio Labour Mobility |                         |                  |           | walkme        | 🧕 🙆 Ash Ketchum 🗦 |
|-------------------------------------------|-------------------------|------------------|-----------|---------------|-------------------|
| G Action Items                            | Home > Action Items > E | Employer Details |           |               |                   |
| A Notices                                 | Employer De             | tails            |           |               |                   |
| 🞁 Recruitment >                           |                         |                  |           |               |                   |
| 📩 Visas                                   | My Details              | Users            | Deeds     | TASs          | LHLS              |
| 🚊 Workers >                               | 1 HLs                   |                  |           |               |                   |
| 😕 Mobilisations >                         |                         |                  |           |               |                   |
| 皆 Employer Details                        | Licence Number          | Ju               | isdiction | Expiry Date 🕇 |                   |
| Report an Incident                        | 12345678                | Qu               | eensland  | 30/12/2027    | View Details      |
| 🥁 Inbox                                   |                         |                  |           |               |                   |

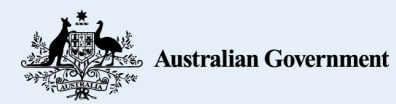

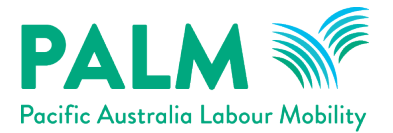

4. Click the 'submit' button to submit your changes or click the 'x' button located on the upper right corner to exit without saving.

| 🕑 Edit                |        |                    | ×  |
|-----------------------|--------|--------------------|----|
| Employer              |        |                    | ٦  |
| 6Boost                | Remove | Select an Employer |    |
| Select a Jurisdiction |        |                    |    |
| Licence Number        |        |                    |    |
| 123456789             |        |                    |    |
| Expiry Date           |        |                    |    |
| 27/06/2025            |        |                    |    |
| Comment               |        |                    |    |
|                       |        |                    |    |
|                       |        |                    | 1. |
|                       |        |                    |    |
|                       |        |                    |    |
| Submit                |        |                    |    |
|                       |        |                    |    |

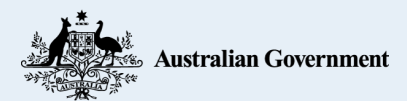

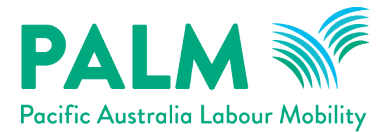

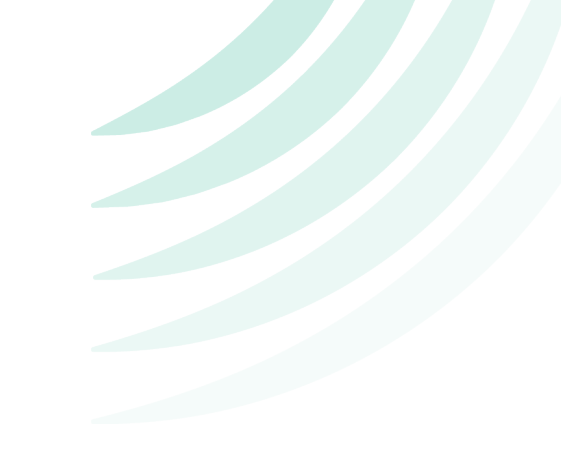

## 7. What do I do if I need further help?

The PALM scheme has built a help guide called 'WalkME' within the AE portal to help you when you need assistance.

1. Click 'WalkME' located on the right corner of the screen.

| PALM M<br>Pacific Austrolia Labour Mebility |                                                                    | walkme | 🥝 Lemony Snickett > |
|---------------------------------------------|--------------------------------------------------------------------|--------|---------------------|
| G Action Items                              | Home > Action Items                                                |        |                     |
| A Notices                                   | Action Items                                                       |        |                     |
| 🎁 Recruitment >                             | Employer Details Recruitment Plans                                 |        | •                   |
| 🛨 Visas                                     | Companyor Decards Reconstructions                                  |        |                     |
| 🚊 Workers >                                 | Open Action Items                                                  |        |                     |
| Mobilisations >                             | Click on an action item in the list to view and manage it's record |        |                     |
| 🖹 Employer Details                          |                                                                    |        |                     |
| () Report an Incident                       | Q Search Search                                                    |        | 🔳 Unread 🗸          |
| S inbox                                     | Type Date                                                          |        |                     |

2. Select a category from the help tab to view further help guides regarding each topic.

| PALM                  |                      |                      |      |            |
|-----------------------|----------------------|----------------------|------|------------|
| C Action Items        | Home > Action Ite    | ems                  |      |            |
| A Notices             | Action Ite           |                      | ×    |            |
| Recruitment >         | Employer Details     | How can we nelp you? |      |            |
| J Visas               | Employer Details     | Help Tutorial videos |      |            |
| 🛓 Workers >           | Open Action Items    | Q Search help guides |      |            |
| Mobilisations >       | Click on an action I | Recruitment Plans    |      |            |
| Employer Details      |                      | Visas                |      |            |
| Report an Incident    | Q Search             | My Workers           |      | III Unread |
| 🥌 Inbox               | Туре                 | Employer Details     | *    |            |
|                       | There are no record  |                      |      |            |
|                       |                      |                      |      |            |
|                       |                      |                      |      |            |
| A be                  |                      |                      |      |            |
| Australian Government |                      |                      | waka |            |
| Privacy Policy        |                      |                      |      |            |
| Contact Us            |                      |                      |      |            |

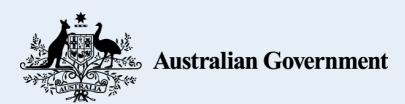

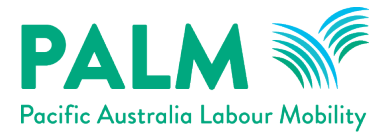

3. Click a tutorial topic, to be shown a step-by-step guide on how to perform this task. Please ensure to read all the instructions carefully.

| †¢    | How can we help you? ×                        |
|-------|-----------------------------------------------|
| ns    | Q Search help guides                          |
| on i  | Recruitment Plans                             |
|       | How to add a Labour Market Test to a draft RP |
|       | How to upload a Draft Offer of Employment     |
|       | How to create a Placement Group in an RP      |
| rde   | How to create an Accommodation Plan Draft     |
| n ci: | How to add a Host                             |
|       | How to add a Work Site to a Host              |
|       | How to assign workers to a Placement Group    |
|       | How to upload an Offer of Employment for a w  |
|       | 10                                            |
|       | wolking                                       |

4. Tutorial videos are also provided within the help guide menu. Click 'tutorial videos' to access these videos.

| †(     | How can we help you? | ×              |
|--------|----------------------|----------------|
| tems   | Q Search help guides |                |
|        |                      |                |
| acorda |                      |                |
|        |                      |                |
|        |                      | _              |
|        |                      | wak <b>n</b> g |

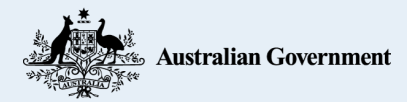